# LBGZ-TC-04 主机产品操作说明

#### 一、按键

1.1 LBGZ-TC-04 主机按键说明 设备共 6 个按键。

| 按键   | 功能                                   |
|------|--------------------------------------|
| 上键   | 无定义                                  |
| 下键   | 无定义                                  |
| 左键   | 1、短按:上翻页                             |
|      | 2、长按:刷新屏幕界面。                         |
| 右键   | 短按下翻页                                |
| 取消键  | 长按 4s 开机/关机<br>配置键:短按进入配置界面、列表界面     |
| OK 键 | 解绑键:在列表界面长按删除绑定<br>消除报警:短按消除已产生的报警信息 |

1.2 终端按键说明 终端±1个按键

| 终端共1 7 按键。 |                 |
|------------|-----------------|
| 按键         | 功能              |
| 开/关机键(最    | 1、关机状态下长按,设备开机。 |
| 左侧)        | 2、开机状态下长按,设备关机。 |
|            | 3、短按:复位。        |

二、开/关机

LBGZ-TC-04 主机长按【取消】键,设备开机,如图示1

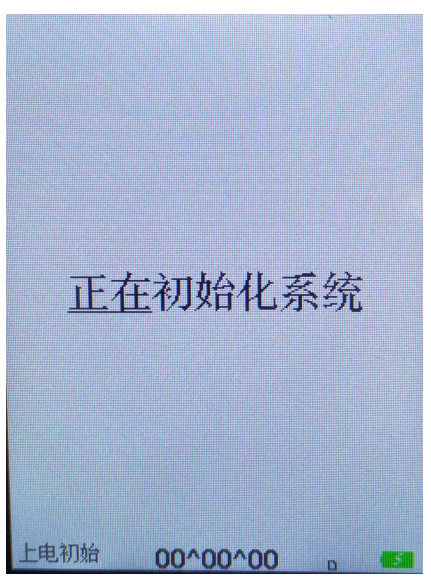

图示1 开机

2.2 主机关机

开机状态下,LBGZ-TC-03 系列主机长按【菜单】键,设备关机;LBGZ-TC-04 主机长按【取消】 键,设备关机,如图示 2

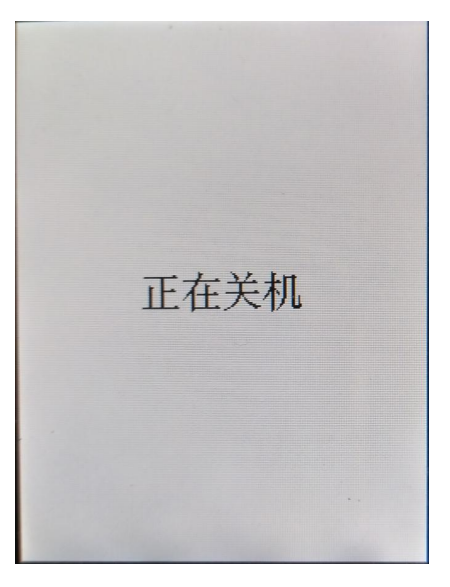

图示: 2 关机

### 三、指示灯

3.1 LBGZ-TC-04 主机指示灯说明

| 指示灯位置 | 表示            | 指示灯颜色 | 工作状态                              | 图片                             |
|-------|---------------|-------|-----------------------------------|--------------------------------|
| 最左侧   | 接收数据          | 蓝色    | 闪烁,接收传感器数据                        | 23100176 门磁<br>关闭              |
|       | 网络状态灯         | 蓝色    | 常亮、闪烁,上传数据                        | <u>52023093 тс-05</u><br>30.3℃ |
| 中间    | 报警指示灯         | 红色    | 闪烁,温湿度报警、断电报<br>警                 | 23100176 门磁<br>开启              |
|       | 大中北三灯         | 红色    | 常亮,闪电中                            | 52023093 TC-05<br>30.9℃        |
| 最右侧   | <u>元电循小</u> 灯 | 绿色    | 常灯,己充满                            | 52023093 тс-о5<br>30.3°с       |
|       | 异常情况          | 红色    | 1秒1烁,电池接触不良、<br>充电芯片损坏、电池电压过<br>低 | 52023093 TC-05<br>30.9℃        |

### 3.2 无线温湿度终端指示灯说明(LBTC-06 系列)

| 传感器状态 | 操作    | 指示灯颜色       | 工作状态        |  |  |  |  |
|-------|-------|-------------|-------------|--|--|--|--|
| 子扣小大  | 短按一次  | 红灯闪1次       | 关机状态        |  |  |  |  |
| 大机扒芯  | 长按 4S | 绿色灯闪1次      | 设备开机        |  |  |  |  |
|       | 佑龙    | 先绿灯再红灯      | 卡片与主机未通讯    |  |  |  |  |
|       | 超按一次  | 绿灯显示2次      | 卡片与主机通讯     |  |  |  |  |
| 开机状态  | 不操作   | 每 5s 闪烁一次红灯 | 温度/温湿度芯片异常。 |  |  |  |  |
|       | 不操作   | 绿色持续闪烁      | 1310 芯片异常   |  |  |  |  |
|       | 长按 4S | 红灯闪1次       | 设备关机        |  |  |  |  |

## 四、主机参数界面

4.1 本地配置界面

| ■本地配置                  |                 |
|------------------------|-----------------|
| MAC: 40 04 54 40       | 硬件版本: 2020 0113 |
| 客户码: 42 58             | Debug: 23 08    |
| 分类码:00                 | 时间间隔:60秒        |
| 工作模式:标准14              | 传输速率: 50kbPs    |
| 频段功率: 6 20dBm          | 屏幕刷新: 15秒       |
| 报警间隔: 600秒             | 转发策略:转发绑定0      |
| 时间来源:采集 F2             | 软件版本: 0B 01     |
| 主服务器: 39.97.9.34:39104 |                 |
|                        |                 |
| 报警方式:静音                | 报警依据:依据传感器      |
| 显示方式:标准                | 背光策略:常亮屏幕       |
| RAM: 0+0               |                 |
| 01                     | ^06             |

图示: 4 LBGZ-TC-04 主机

4.2 绑定设备汇总界面

"本地配置"界面下,LBGZ-TC-04 主机短按【取消】键,查看"绑定设备汇总"信息,如图示5

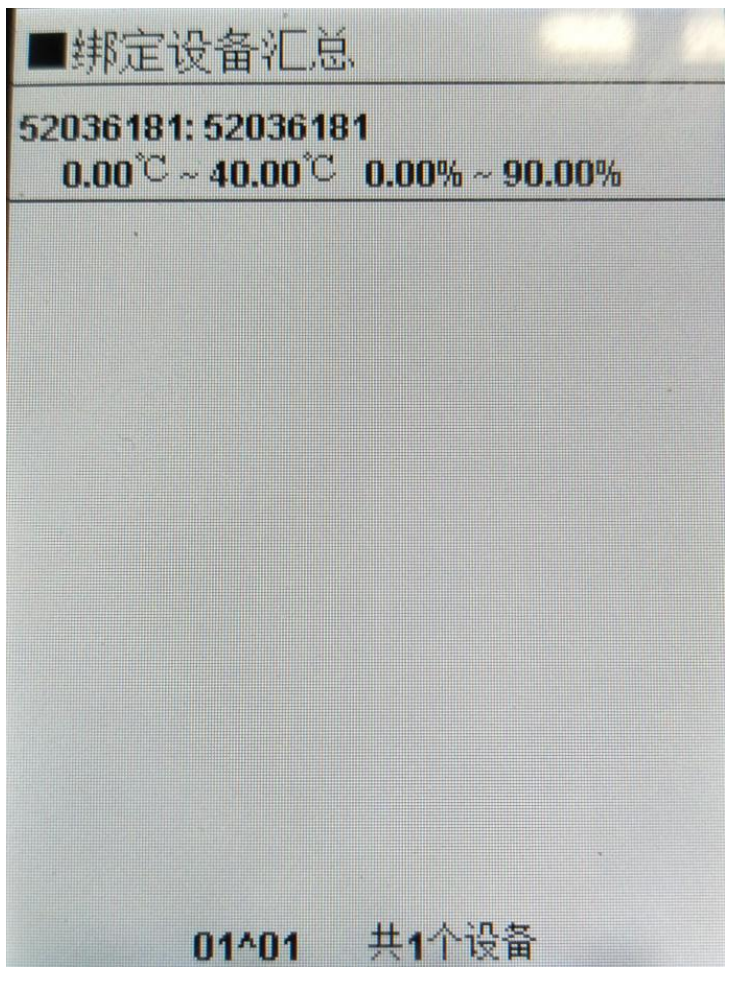

### 图示: 5 绑定设备汇总

### 五、平台相关设置

5.1 添加主机

第一步:登陆 <u>http://vcc5s.com/lb/page/login.jsp</u> 5S 平台,如图示 24。

| ◆ B/5 × 参 授容配置列液 × <sup>●</sup> 党邦記首系统 在户管理 × ■                                                   |                         | = 11 - 0 ×           |
|---------------------------------------------------------------------------------------------------|-------------------------|----------------------|
| V ← C ⊃ · △ Ø http://www.vcc5s.com/                                                               | <b>4 ☆ -</b> S NFLEERDE | ० 🖪 🕄 🎖 - 🔎 🖻 😳 坐    |
| 🚖 改藏 · 《 整新系统整 《 聖話 🗋 Netty深集 🕛 Netty深集 ⊕ 网址等数 《 聖話 Ⅲ 現的職號 (● 201次中心 🎧 小院大全 🗋 要用宝 《 世話系统整 🔳 设备信息票 |                         |                      |
| ビリシゴド<br>北京龙邦监管温湿度信息云平台                                                                           |                         |                      |
| 用户名: A admin33721<br>密码: A 回<br>验证码: 図2 Adq<br>登录 取消                                              |                         |                      |
|                                                                                                   |                         | රාසකාම රං බ මං දාගංම |

图示: 24 第二步: "系统管理"→"管理主机管理"→"新建",如图示 25。

| ● 管理主机管理            | 2 × 3        | 报智配置列表 × 参 龙邦运营系统-                  | 客户管理 ×                           |                                   |          |         |          |             | ≡ ≌ -            |  |  |  |  |  |
|---------------------|--------------|-------------------------------------|----------------------------------|-----------------------------------|----------|---------|----------|-------------|------------------|--|--|--|--|--|
| ) ( 0 5-            | http://      | /www.vcc5s.com/lb/page/manager/mana | gehost/host_manage_host.jsp?pmoc | luleCode=xtgl000&menuCode=xtgl006 |          |         | 4 ☆ -    | ③ 李嘉诚信大连地产  | ର୍ଷ 🕄 🕄 🗶 - 🔎 🖻  |  |  |  |  |  |
| 「牧蔵・ ● 售后系统登        | 🔮 登陆 📄 Netty | /采集 □ Netty采集 ⊕ 网址导航 ● 登陆           | III 我的最爱 🤤 游戏中心 🎦 小说大全           | 🗋 愛海宝 🛞 售后系统登 💽 设备信息展 🗳           | 设备信息展    |         |          |             |                  |  |  |  |  |  |
|                     | 石家庄碩         | 石家庄硬件测试 ・ 短端時後:7 家 同公章              |                                  |                                   |          |         |          |             |                  |  |  |  |  |  |
|                     | う 管理目        | E机列表                                |                                  |                                   |          |         |          | 批量导入主机      | 建 批量重腐仪表 批量结束监控  |  |  |  |  |  |
|                     | 序号           | 企业编号                                | 主机编号                             | 主机名称                              | 主机状态     | 设备类型    | sim卡号    | 仪表管理        | 操作               |  |  |  |  |  |
|                     | 1            | 130104513463522110                  | 8648630403282920                 | 8648630403282920                  | 在用       | GZ06    |          | 仪表管理        | 修改 规定手机号         |  |  |  |  |  |
|                     | 2            | 130104513463522110                  | 40009590                         | 40009590                          | 在用       | card    |          | <u>仪表管理</u> | 修改               |  |  |  |  |  |
|                     | 3            | 130104513463522110                  | 40005740                         | 40005740                          | 在用       | card    |          | 仪表管理        | 修改               |  |  |  |  |  |
|                     | 4            | 130104513463522110                  | 11111111 选择                      | E机类型<br>4                         | × 用      | card    |          | 仪表管理        | 怪政               |  |  |  |  |  |
|                     | 5            | 130104513463522110                  | 40007340                         | 类型: 卡片                            | · 用      | card    |          | 仪表管理        | 修改               |  |  |  |  |  |
|                     | 6            | 130104513463522110                  | 86728203559784                   | 关闭强定                              | <b>H</b> | lbcc-16 |          | <u>仪表管理</u> | 修改               |  |  |  |  |  |
|                     | 1 8          | 130104513463522110                  | 8648630403226180                 | 8648630403226180                  | 在用       | GZ06    |          | 1.2.去重建     | 100X<br>修改 總定手机是 |  |  |  |  |  |
|                     | 9            | 130104513463522110                  | 867282035598974                  | 867282035598974                   | 在用       | lbcc-16 |          | 仪表管理        | 修改               |  |  |  |  |  |
|                     | 10           | 130104513463522110                  | 40018010                         | 40018010                          | 在用       | card    |          | 仪表管理        | 修改               |  |  |  |  |  |
|                     |              |                                     |                                  |                                   |          |         |          |             |                  |  |  |  |  |  |
|                     |              |                                     | 上一页下一页                           | 1 2 3 共80条,共8页,每页                 | 10 条,转数  | f 1     | <b>1</b> |             |                  |  |  |  |  |  |
| 库房及平面图管理<br>管理:主机管理 | 2            |                                     |                                  |                                   |          |         |          |             |                  |  |  |  |  |  |
| 仪表管理                |              |                                     |                                  |                                   |          |         |          |             |                  |  |  |  |  |  |
|                     |              |                                     |                                  |                                   |          |         |          |             |                  |  |  |  |  |  |

over 图示: 25

第三步: 添加管理主机, 主机编号为"本地配置"的"MAC", 如图示 26。

| 企业:                  | 石家庄莲欣硬件测词 ▼*                                    | 使用类型:  | ②库 ▼*                                |  |  |  |  |  |
|----------------------|-------------------------------------------------|--------|--------------------------------------|--|--|--|--|--|
| 主机编号:                | 40005740 *                                      | 主机名称:  | TC主机 *                               |  |  |  |  |  |
| 设备类型:                | 「未片」                                            | ip :   | 222.222.62.243 *                     |  |  |  |  |  |
| 仪表数:                 | •                                               | port : | 39103 *                              |  |  |  |  |  |
|                      | (注:设备类型:GZ04时,需要填写通道<br>数, 只能是整数)               |        | (注:设备类型:GZ06时,修改ip和por<br>比较敏感,暂不提供) |  |  |  |  |  |
| 采集间隔:                | 5(分钟) ▼ *                                       | 主机地址:  |                                      |  |  |  |  |  |
|                      | (注:设备类型:GZ04时,需要设置采集<br>间隔,其他型号无需设置!)           |        | (注:设备类型:GZ06时,需要填写)                  |  |  |  |  |  |
| sim <del>卡</del> 号 : | 获取提供商                                           |        |                                      |  |  |  |  |  |
| 物联卡提供商:              | ×                                               | 报警模式:  | ✓ 声光报警 ✓ LED灯报警                      |  |  |  |  |  |
|                      | (注:rc、lbcc-20-lbs、lbcc-20-gps设备<br>必选,其它设备不用选.) |        | (注:设备类型:GZ06时,需要填写)                  |  |  |  |  |  |
| 获取定位:                | 是 ,*                                            | 重启命令:  | ◎ 主机重启 ◎ 通信模块重启 ◎ 其低                 |  |  |  |  |  |
|                      | (注:如果选否:上报数据时将不会保存经<br>纬度)                      |        | (注:设备类型:GZ06时,非必填项,)<br>程升级时,选择主机重启) |  |  |  |  |  |
|                      | 保存                                              |        |                                      |  |  |  |  |  |

图示: 26

#### 5.2卡片添加

查找到添加的管理主机编号→新建或批量导入仪表;如图示: 27-28,添加完成后可在"绑定设备汇 总"界面,查看卡片信息。

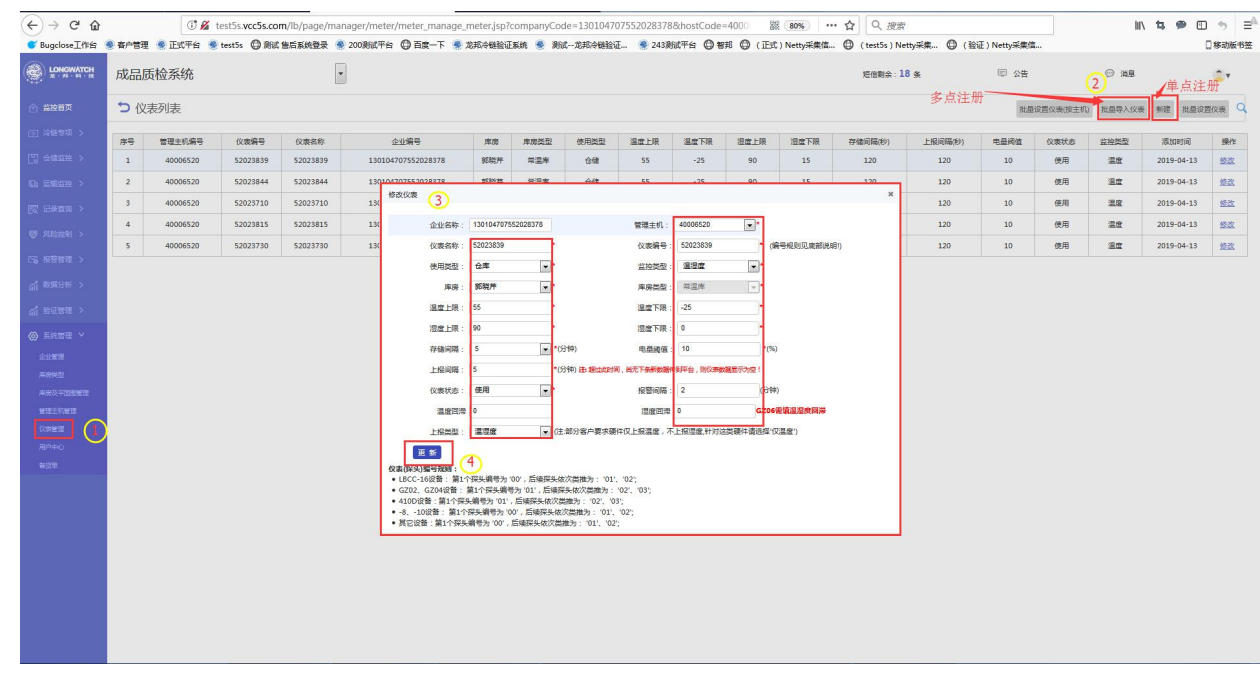

| (二) (2) 百度一下,你        | 航知道                         | × <sup>®</sup> 仪表管理 | Ŧ          | × 😪 껲      | 陆 ×                |                         |             |           |           |          |       |        |      |          |            |      |      |            | ≡ 11 -     | e ×        |
|-----------------------|-----------------------------|---------------------|------------|------------|--------------------|-------------------------|-------------|-----------|-----------|----------|-------|--------|------|----------|------------|------|------|------------|------------|------------|
| < C 5.                | <u>۵</u> (                  | http://vcc5s.c      | om/lb/page | /manager/m | neter/meter_manage | _meter.jsp?companyCode= | 13010451346 | 53522110& | hostCode= | 40009590 |       |        |      | 4 ☆      | •   ⑧ 誠恩儿子 | 自己要命 | Q    | 8          | % - 🤌 🖻    | ⊙ ±        |
| 🚖 牧職 🍷 🗋 售后系统登        |                             | 🗋 Netty采集 [         | ] Netty采集  | ⊕ 网址导航     | 發發問 III 我的最爱       | ⊜游戏中心 []小说大全            | ) #8492 🔳 ( | 受新信息展     | 🗋 售后系统登   | ŧ        |       |        |      |          |            |      |      |            |            |            |
|                       | 石刻                          | 家庄硬件测               | 试          | •          |                    |                         |             |           |           |          |       |        | 垣信   | 剩余:192 条 | Ę          | 2 公告 |      | ○ 消息       |            | <b>•</b> • |
| 合 监控首页                | > 仪表列表 批量必要収表(約主机) 批量の入収表 第 |                     |            |            |                    |                         |             |           |           |          | (表 新建 | 批量设置仪表 | * Q  |          |            |      |      |            |            |            |
|                       | 序号                          | 管理主机编号              | 仪表编号       | 仪表名称       | 测点终端出厂编号           | 企业编号                    | 库房          | 库房类型      | 使用类型      | 温度上限     | 温度下限  | 湿度上限   | 湿度下限 | 存储间隔(秒)  | 上报间隔(秒)    | 电量阀值 | 仪表状态 | 监控樂型       | 添加时间       | 操作         |
| ① 运输监控 >              | 1                           | 40009590            | 55500446   | 55500446   | null               | 130104513463522110      | TC卡片测试      | 冷柜        | 仓储        | 30       | -50   | 80     | 0    | 60       | 300        | 10   | 使用   | 温湿度        | 2019-06-27 | 極改         |
| 同 记录直询 >              | 2                           | 40009590            | 54100065   | 54100065   | null               | 130104513463522110      | TC卡片测试      | 冷恒        | 仓储        | 40       | -50   | 90     | 0    | 60       | 300        | 10   | 使用   | 温度         | 2019-06-27 | 極改         |
| ◎ 风险控制 >              |                             |                     |            |            |                    | 上一页                     | 下一页 1       | 共2条,共     | 1页,每页     | 20       | 条树    | ¥ 1    | 页    | 60 S     |            |      |      |            |            |            |
| 120 报警管理 >            |                             |                     |            |            |                    |                         |             |           |           |          |       |        |      |          |            |      |      |            |            |            |
| 前数据分析                 |                             |                     |            |            |                    |                         |             |           |           |          |       |        |      |          |            |      |      |            |            |            |
| 41 验证管理 >             |                             |                     |            |            |                    |                         |             |           |           |          |       |        |      |          |            |      |      |            |            |            |
| ⟨○〉 系統管理 >            |                             |                     |            |            |                    |                         |             |           |           |          |       |        |      |          |            |      |      |            |            |            |
|                       |                             |                     |            |            |                    |                         |             |           |           |          |       |        |      |          |            |      |      |            |            |            |
|                       |                             |                     |            |            |                    |                         |             |           |           |          |       |        |      |          |            |      |      |            |            |            |
|                       |                             |                     |            |            |                    |                         |             |           |           |          |       |        |      |          |            |      |      |            |            |            |
|                       |                             |                     |            |            |                    |                         |             |           |           |          |       |        |      |          |            |      |      |            |            |            |
|                       |                             |                     |            |            |                    |                         |             |           |           |          |       |        |      |          |            |      |      |            |            |            |
| IN Increasing and the |                             |                     |            |            |                    |                         |             |           |           |          |       |        |      |          |            |      |      | <b>5</b> 0 | 1°. m 1    | 5 ¥ A      |

图示: 27 单个添加